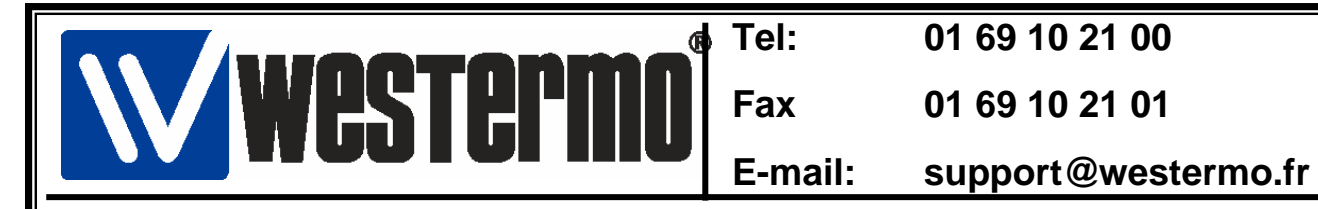

# Connexion sur Schneider Micro (TSX37XX) et Premium (TSX57XX) avec TD-35 HV/LV

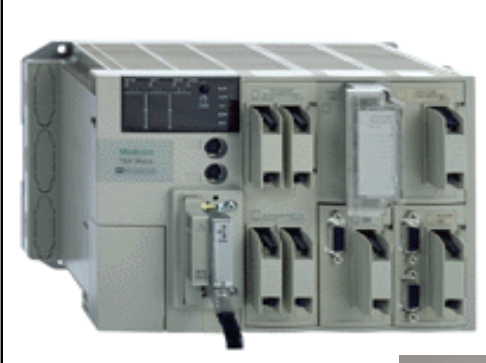

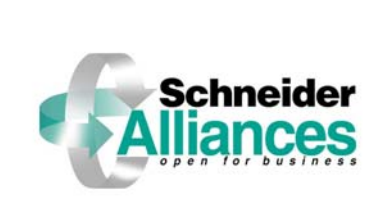

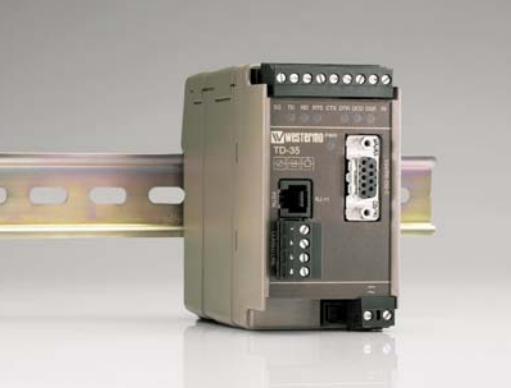

#### Sommaire Page • Connexion TD-35 avec Carte PCMCIA TSXSCP111 (RS-232) 2 • Connexion TD-35 avec Câble TSXPCX1130 (RS-232) 2 • Connexion TD-35/485 en direct sur la prise TER 3 •Configuration de la connexion 4 • Configuration XWAY Driver Manager 5 • Test Liaison UNITELWAY 7 Connexion avec PL7 PRO 8 • Versions logiciels et matériels 9

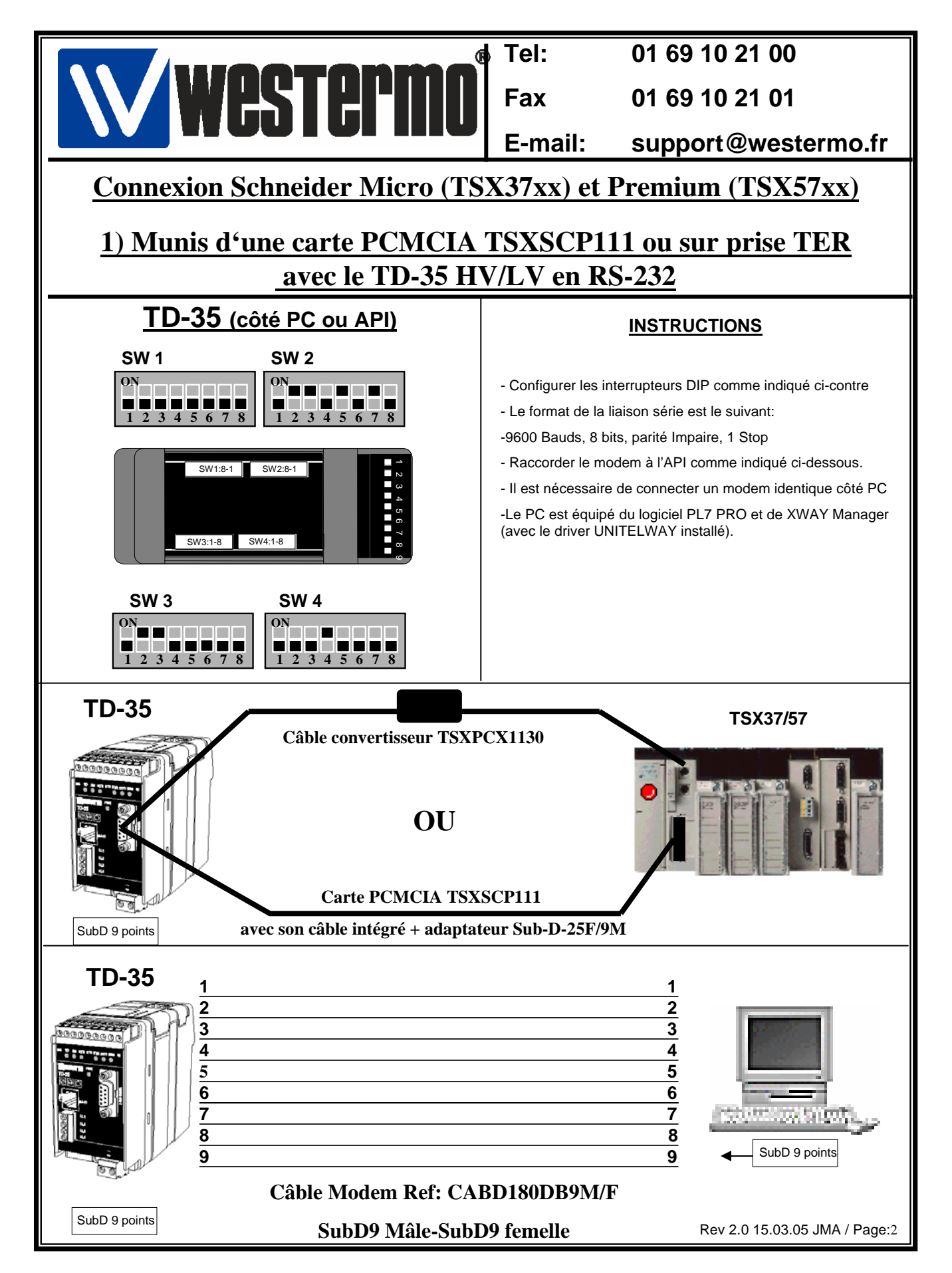

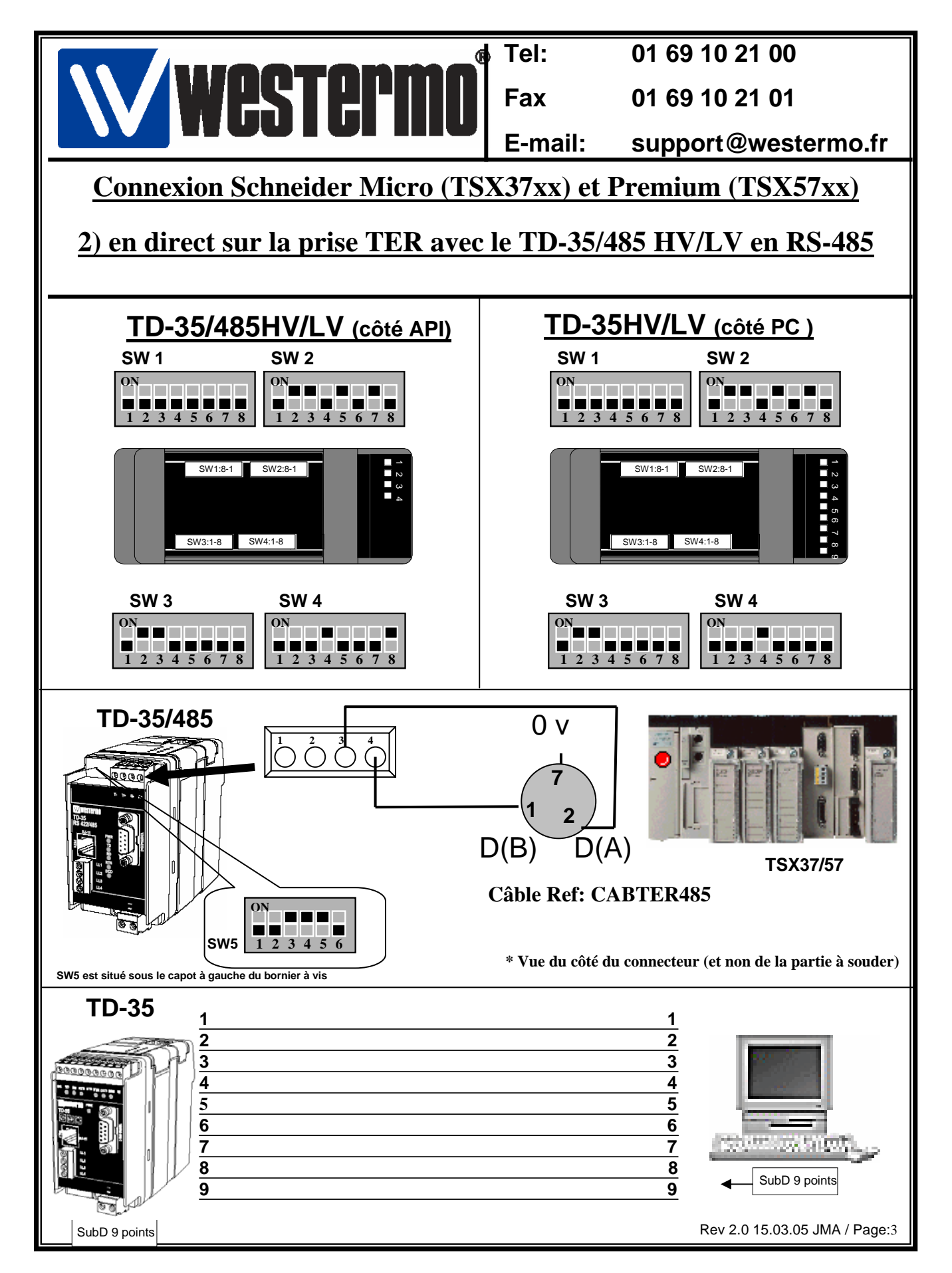

|                                                                                                    | Tel:                                                                                                    | 01 69 10 21 00                                                                                                    |  |  |  |  |
|----------------------------------------------------------------------------------------------------|----------------------------------------------------------------------------------------------------|----------------------------------------------------------------------------------------------------|--|--|--|--|
| WESTER IIIII                                                                                                    | Fax                                                                                                    | 01 69 10 21 01                                                                                                    |  |  |  |  |
|                                                                                                    | E-mail:                                                                                                    | support@westermo.fr                                                                                                    |  |  |  |  |
| <b>Connexion Schneider Micro (TS</b>                                                                                                    | <u>X37xx) e</u>                                                                                                    | t Premium (TSX57xx)                                                                                                    |  |  |  |  |
| 3) Configuration de la connexion                                                                                                    |                                                                                                    |                                                                                                    |  |  |  |  |
| Configuration de la connex                                                                                                    | cion côté                                                                                                    | API avec PL7 PRO                                                                                                    |  |  |  |  |
| Image: PL7 PR0 : <sans nom=""> - [TSX 5720 [RACK 0 POSITION 1]]         Image: Pichier Edition Services Vue Outils AP Debug Options Fendere 2         Image: Pichier Edition Services Vue Outils AP Debug Options Fendere 2         Image: Pichier Edition Services Vue Outils AP Debug Options Fendere 2         Image: Pichier Edition Services Vue Outils AP Debug Options Fendere 2         Image: Pichier Edition Services Vue Outils AP Debug Options Fendere 2         Image: Pichier Edition Services Vue Outils AP Debug Options Fendere 2         Image: Pichier Edition Services Vue Outils AP Debug Options Fendere 2         Image: Pichier Edition Services Vue Outils AP Debug Options Fendere 2         Image: Pichier Edition Services Vue Outils AP Debug Options Fendere 2         Image: Pichier Edition Services Vue Outils AP Debug Options Fendere 2         Image: Pichier Edition Services Vue Outils AP Debug Options Fendere 2         Image: Pichier Edition Services Vue Outils AP Debug Options Fendere 2         Image: Pichier Edition Services Vue Options Fendere 2         Image: Pichier Edition Services Vue Options Fendere 2         Image: Pichier Edition Services Vue Options Fendere 2         Image: Pichier Edition Services Vue Options Fendere 2         Image: Pichier Edition Services Vue Options Fendere 2         Image: Pichier Edition Services Vue Options Fendere 2         Image: Pichier Edition Services Vue Options Fendere 2         Image: Pichier Edition Services Vue Options Fendere 2<th>- &amp; ×<br/>_ &amp; ×<br/>_ &amp; %</th><th><ul> <li>La voie 0 correspond à la prise</li> <li>TER → connexion avec le câble</li> <li>TSXPCX1130 vers le TD-35 (RS-<br/>232)</li> </ul></th></sans>                                                                                                    | - & ×<br>_ & ×<br>_ & %                                                                                            | <ul> <li>La voie 0 correspond à la prise</li> <li>TER → connexion avec le câble</li> <li>TSXPCX1130 vers le TD-35 (RS-<br/>232)</li> </ul>                             |  |  |  |  |
| Configuration Désignation : PROCESSEUR TSX P 5720 VOIE 0 : VOIE 0 : LIAISON UNI-TELWAY MAST                                                                                                    |                                                                                                    | <ul> <li>La voie 1 correspond à la carte<br/>PCMCIA TSXSCP111 →<br/>connexion directe avec le câble<br/>intégré+Adaptateur 25/9 vers le<br/>TD-35 (RS-232).</li> </ul> |  |  |  |  |
| Type         Vitesse de Transmission           Maître         9600 Bits/s                                                                                                    | <u>*</u>                                                                                                    | • 1) Connecter le PC sur la prise<br>TER API avec le câble console.                                                                                                    |  |  |  |  |
| Maître Données evénementielles O Octet Nombre d'esolaves Données Donné | <ul> <li>•2) Configurer la voie 0 ou la voie</li> <li>1 selon votre configuration.</li> </ul>                      |                                                                                                    |  |  |  |  |
| Laciave     Adresse Serveur (AE0)     Image: Constraint of the serveur (AE0)     Image: Constraint of the serveur (AE0)       Nombre diadresses     Image: Constraint of the serveur (AE0)     Image: Constraint of the serveur (AE0)       Parké     Image: Constraint of the serveur (AE0)       Parké     Image: Constraint of the serveur (AE0)                                                                                                    | <ul> <li>•3) Déclarer le type de la liaison</li> <li>UNITELWAY comme Maître</li> </ul>                             |                                                                                                    |  |  |  |  |
| Boule de Courant (PSR)     Retard RTS/CTS     Porteuse (DCD)       Multipoint     Point & Point     Image: Course (DCD)       Prêt     LOCAL     U:SYS     MODIF.                                                                                                    | <ul> <li>•4) Spécifier un délai d'attente de<br/>250 ms et spécifier le nombre<br/>d'esclaves installés</li> </ul> |                                                                                                    |  |  |  |  |
|                                                                                                    |                                                                                                    | <ul> <li>•5) Valider la configuration et<br/>transférer dans l'API.</li> </ul>                                                                                         |  |  |  |  |
|                                                                                                    |                                                                                                    | <ul> <li>•6) Déconnecter le PC et<br/>raccorder les modems (côté PC<br/>et API).</li> </ul>                                                                            |  |  |  |  |
| 4) Configuration de XWAY driver Manager                                                                                                    |                                                                                                    |                                                                                                    |  |  |  |  |
| Way Manager         UNITELWAY Driver         XIP Driver         XWAY Test                                                                                                    | ×                                                                                                    |                                                                                                    |  |  |  |  |
| XWAY Driver Manager V1.3 IE07                                                                                                    |                                                                                                    |                                                                                                    |  |  |  |  |
| Drivers Info système Windows NT V4.0 (Build 1381)                                                                                                    | Dans la fenêtre XWAY Manager                                                                                       |                                                                                                    |  |  |  |  |
| UNITELWAY Info étendue : Service Pack 5 Installer / Mettre à jour Désinstaller ce driver UNITELWAY UNITELWAY UNITELW | séle                                                                                                    | sélectionner l'onglet driver UNITELWAY,<br>comme dans la fenêtre ci-contre.                                                                                            |  |  |  |  |
|                                                                                                    |                                                                                                    |                                                                                                    |  |  |  |  |

|                                                                                                    | Tel:                                    | 01 69 10 21 00                                                                                                    |  |  |  |  |  |
|----------------------------------------------------------------------------------------------------|-----------------------------------------|----------------------------------------------------------------------------------------------------|--|--|--|--|--|
|                                                                                                    | Fax                                     | 01 69 10 21 01                                                                                                    |  |  |  |  |  |
|                                                                                                    | E-mail:                                 | support@westermo.fr                                                                                                |  |  |  |  |  |
| Connexion Schneider Micro (TSX37xx) et Premium (TSX57xx)                                                                                                    |                                         |                                                                                                    |  |  |  |  |  |
| 4) Configuration de XV                                                                                                    | 4) Configuration de XWAY driver Manager |                                                                                                    |  |  |  |  |  |
|                                                                                                    |                                         |                                                                                                    |  |  |  |  |  |
| Configuration du dr                                                                                                    | iver UNI <sup>-</sup>                   | TELWAY                                                                                                    |  |  |  |  |  |
|                                                                                                    |                                         |                                                                                                    |  |  |  |  |  |
|                                                                                                    | <b>N</b>                                | 1                                                                                                    |  |  |  |  |  |
| Propriétés de Gestion des drivers XWAY                                                                                                    |                                         |                                                                                                    |  |  |  |  |  |
|                                                                                                    |                                         |                                                                                                    |  |  |  |  |  |
| Unitelway Protocol Driver V1.6 IE13                                                                                                    |                                         | •Onglet du driver UNITELWAY                                                                                        |  |  |  |  |  |
| Etat : En service                                                                                                    |                                         | •Cliquer sur le bouton configuration                                                                               |  |  |  |  |  |
| Configuration                                                                                                    |                                         |                                                                                                    |  |  |  |  |  |
|                                                                                                    |                                         |                                                                                                    |  |  |  |  |  |
|                                                                                                    |                                         |                                                                                                    |  |  |  |  |  |
| OK                                                                                                    |                                         |                                                                                                    |  |  |  |  |  |
|                                                                                                    |                                         |                                                                                                    |  |  |  |  |  |
| UNITELWAY Configuration                                                                                                    | ×                                       |                                                                                                    |  |  |  |  |  |
| Station List                                                                                                    | 1                                       |                                                                                                    |  |  |  |  |  |
| Station Cible: (Default)                                                                                                    |                                         | <ul> <li>Ajouter ou modifier la liaison</li> <li>UNITELWAY correspondant au port</li> <li>COM connecté.</li> </ul> |  |  |  |  |  |
| StationID Port Password                                                                                                    | Ph<br>9,1                               |                                                                                                    |  |  |  |  |  |
|                                                                                                    |                                         |                                                                                                    |  |  |  |  |  |
|                                                                                                    |                                         |                                                                                                    |  |  |  |  |  |
| Image: Image: |                                         |                                                                                                    |  |  |  |  |  |
|                                                                                                    |                                         |                                                                                                    |  |  |  |  |  |
| OK Annuler                                                                                                    | Appliquer                               |                                                                                                    |  |  |  |  |  |
| Rev 2.0 15.03.05 JMA / Page:5                                                                                                    |                                         |                                                                                                    |  |  |  |  |  |

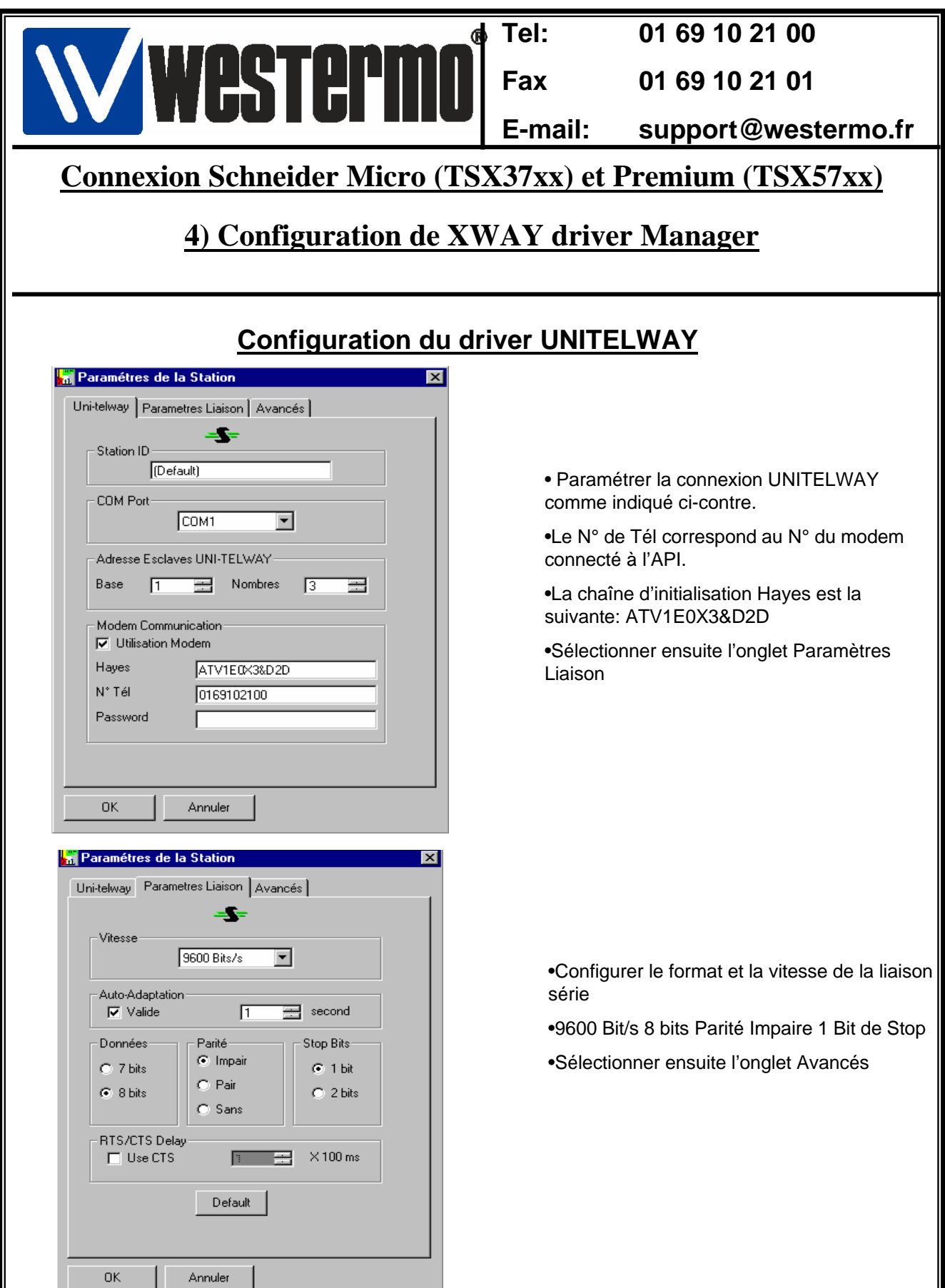

|                                                                                                    | Tel:                                                                                                    | 01 69 10 21 00                                                                                                    |  |  |  |  |  |
|----------------------------------------------------------------------------------------------------|----------------------------------------------------------------------------------------------------|----------------------------------------------------------------------------------------------------|--|--|--|--|--|
| Westermi                                                                                                    | Fax                                                                                                    | 01 69 10 21 01                                                                                                    |  |  |  |  |  |
|                                                                                                    | E-mail:                                                                                                    | support@westermo.fr                                                                                                    |  |  |  |  |  |
| <b>Connexion Schneider Micro (TS</b>                                                                                                    | <b>X37xx) et</b> ]                                                                                                    | Premium (TSX57xx)                                                                                                    |  |  |  |  |  |
| 4) Configuration de XWAY driver Manager                                                                                                    |                                                                                                    |                                                                                                    |  |  |  |  |  |
| Paramétres de la Station                                                                                                    |                                                                                                    |                                                                                                    |  |  |  |  |  |
| Uni-telway Parametres Liaison Avancés                                                                                                    |                                                                                                    |                                                                                                    |  |  |  |  |  |
| Type de liaison<br>PC<br>Unitelway<br>Autre<br>NumPLC<br>Link Timeout 1<br>RX/TX Delay 1<br>OK Annuler<br>5)Test de la liaiso                                                                                                    | <ul> <li>Configurer vot<br/>dans la fenêtre</li> <li>Valider ensuite<br/>configuration.</li> <li>Nous allons m<br/>UNITELWAY a</li> </ul>                                                                                                    | onfigurer votre système comme indiqué<br>ns la fenêtre ci contre.<br>alider ensuite par OK pour achever la<br>nfiguration.<br>Dus allons maintenant tester la liaison<br>ITELWAY avec l'utilitaire XWAY Test.                                                                                                    |  |  |  |  |  |
| Strest de la fidiso         Propriétés de Gestion des drivers XWAY         XWAY Manager         UNITELWAY Driver         XWAY Manager         UNITELWAY         Requête         Requête         Numéro driver :         Adresse distante :         0254.0         Adresse locale :         Etat :         Déconnecté         OK | <ul> <li>vérifier qu<br/>XWAY Tesi<br/>d'écran ci-coms)</li> <li>Cliquer su</li> <li>Le modem<br/>composer la<br/>(connecté),</li> <li>Cliquer su<br/>requêtes U</li> <li>Si les requ<br/>s'incrément<br/>requêtes so</li> <li>Stopper et</li> </ul> | AVAT<br>Le les paramètres de la fenêtre<br>t sont conformes à la recopie<br>contre. (notamment le délai de 3000<br>ur Connecter.<br>n côté PC doit décrocher et<br>e N° du modem appelé (côté API).<br>a liaison modem est active<br>r Lancer pour transmettre les<br>NITELWAY vers l'API.<br>lêtes sont OK, un compteur<br>te au fur et à mesure que les<br>ont confirmées.<br>t déconnecter la liaison. |  |  |  |  |  |

Rev 2.0 15.03.05 JMA / Page:7

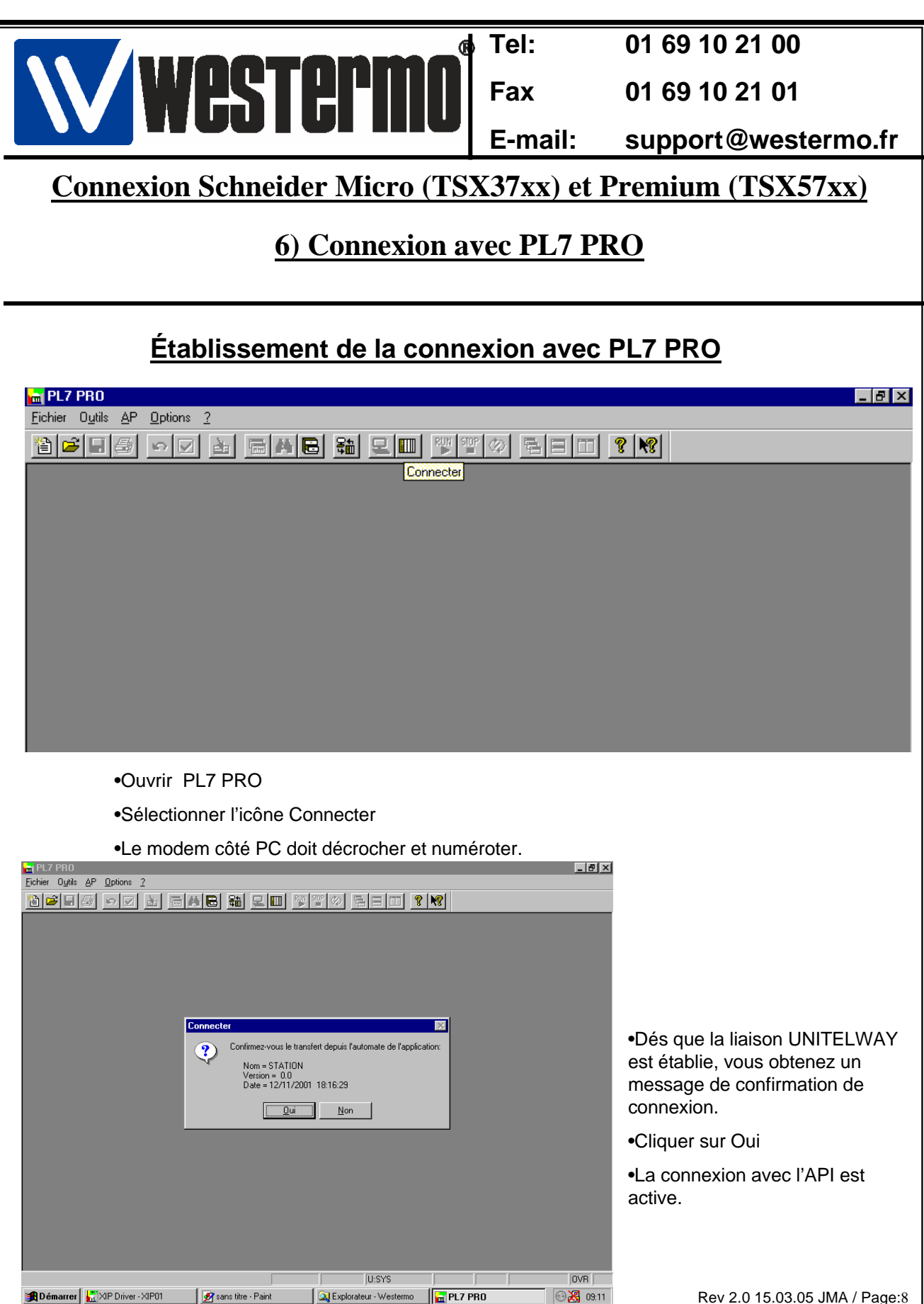

| Rev 2.0 | 15.03.05 | JMA / | Page:8 |
|---------|----------|-------|--------|
|---------|----------|-------|--------|

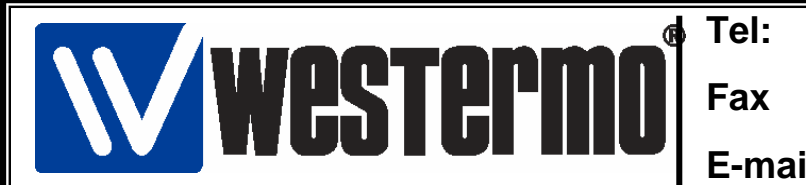

01 69 10 21 00

01 69 10 21 01

E-mail: support@westermo.fr

## **Connexion Schneider Micro (TSX37xx) et Premium (TSX57xx)**

## 7) Version logiciels et matériels utilisés

#### Version logiciels et matériels utilisés

•API SCHNEIDER TSX 37/57 •Carte PCMCIA TSXSCP111 ou câble TSXPCX 1130 • PL7 PRO Version 4.1 •XWAY Driver Manager Version 1.3 IE07 •Driver UNITELWAY Version 1.6 IE13 •Windows 98, ME, Windows NT V4.0 SP6, 2000, XP •TD-35 HV/LV •TD-35/485 HV/LV